# Annexe : Copies d'écrans saisie agent par agent

## Bilan social 2015 Rapport sur l'état de la collectivité

1 – Saisir les informations de la collectivité

2 - Saisir les informations des agents

pages 2 à 9 pages 10 à 18

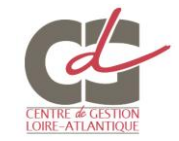

**Ecran 1/8** 

Code postal:

Les données « collectivité » et « carrières » des agents stagiaires et titulaires sont intégrées dans votre bilan social Infocentre, Cela vous permet de vérifier les informations et de compléter les indicateurs non renseignés.

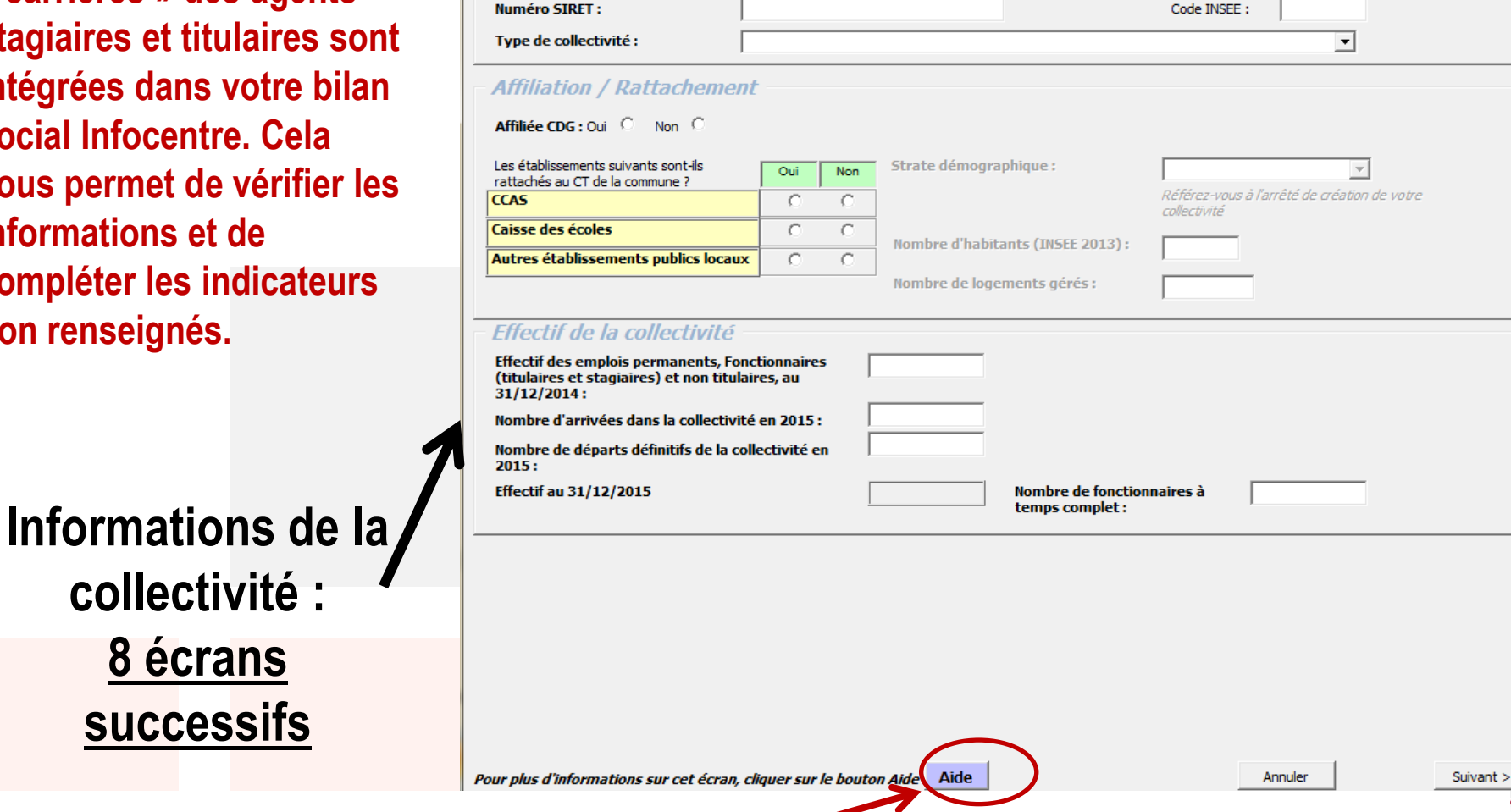

1 – Saisir les informations de la collectivité

Ville :

Identification de la collectivité

Nom de la collectivité territoriale :

Département :

Sur chaque écran, un bouton d'aide pour apportera des éléments de précision

#### Ecran 2/8

1 – Saisir les informations de la collectivité

| Temps de travail                                                                                                    |                |
|----------------------------------------------------------------------------------------------------|----------------|
| Votre collectivité dispose-t-elle d'une charte de temps au 31/12/2015 ?:                                                            |                |
| Votre collectivité est-elle concernée par le télétravail au 31/12/2015 ? :                                                          |                |
| Votre collectivité est-elle concernée par les heures supplémentaires au 31/12/2015 ?:                                               |                |
| Horaire de travail hebdomadaire (cas théorique d'un agent à Temps Complet,<br>exemple : 35 heures 00 minutes qui travaille 37h30) : | heures minutes |

#### Travailleurs handicapés

Votre collectivité est-elle sousmise au respect de l'obligation d'emploi de travailleurs handicapés ou de passer Oui 🗘 Non 🗘 des marchés avec des établissements de travail protégé (Collectivités d'au moins 20 agents ETP)?

#### Handicap : Marchés et dépenses d'intégration

| Montant total des marchés passés dans l'année 2015 avec des établissements de travail protégé :            | Euros |
|----------------------------------------------------------------------------------------------------|-------|
| Montant des dépenses en vue de faciliter l'insertion professionnelle des personnes handicapées :           | Euros |
| Montant des dépenses en vue d'accueillir ou maintenir dans l'emploi des personnes lourdement handicapées : | Euros |
| Montant des dépenses d'aménagement des postes de travail des agents reconnus inaptes :                     | Euros |

#### Positions statutaires particulières - Situation au 31/12/2015

| Nombre d | agents originaires de la c    | ollectivité détachés da             | ans une autre structure | e (article 64)         | (Fonctionnaires uniq | uement) :      |                |   |
|----------|-------------------------------|-------------------------------------|-------------------------|------------------------|----------------------|----------------|----------------|---|
|          | Fonction Publique<br>d'Etat : | Fonction Publique<br>Hospitalière : | Autres collectivités :  | Autres st<br>(ex : FPE | ructures<br>UE) :    |                |                |   |
| Hommes   |                               |                                     |                         |                        |                      |                |                |   |
| Femmes   |                               |                                     |                         |                        |                      |                |                | _ |
| Nombre d | agents originaires d'une a    | autre structure mis à d             | lisposition :           | Hommes                 | 5                    | Femme          | <u>s</u>       |   |
|          |                               |                                     | Fonct                   | ionnaires              | Non titulaires       | Fonctionnaires | Non titulaires |   |
| м        | is à disposition de votre c   | collectivité :                      |                         |                        |                      |                |                |   |
| d        | ont originaires de la Fonci   | tion Publique d'Etat :              |                         |                        |                      |                |                |   |
|          |                               |                                     |                         |                        |                      |                |                |   |

#### Ecran 3/8

#### 1 – Saisir les informations de la collectivité

| Tampa da travail                                                                                                    |                      |  |  |  |  |  |
|----------------------------------------------------------------------------------------------------|----------------------|--|--|--|--|--|
| remps de travan                                                                                                    |                      |  |  |  |  |  |
| Votre collectivité dispose-t-elle d'une charte de temps au 31/12/2015 ? :                                                                                                    | Oui                  |  |  |  |  |  |
| Votre collectivité est-elle concernée par le télétravail au 31/12/2015 ? :                                                                                                    | Non                  |  |  |  |  |  |
| Votre collectivité est-elle concernée par les heures supplémentaires au 31/12/2015 ?:                                                                                                    | Oui                  |  |  |  |  |  |
| Horaire de travail hebdomadaire (cas théorique d'un agent à Temps Complet,<br>exemple : 35 heures 00 minutes qui travaille 37h30) :                                                                                                    | 37 heures 44 minutes |  |  |  |  |  |
| <i>Travailleurs handicapés</i><br>Votre collectivité est-elle sousmise au respect de l'obligation d'emploi de travailleurs handicapés ou de passer Oui <sup>®</sup> Non <sup>©</sup> des marchés avec des établissements de travail protégé (Collectivités d'au moins 20 agents ETP)? |                      |  |  |  |  |  |
| Votre collectivité emploie-t-elle ou a-t-elle recruté en 2015 des travailleurs handic                                                                                                    | apés? Oui 💌          |  |  |  |  |  |
| Handicap : Marchés et dépenses d'intégration                                                                                                    |                      |  |  |  |  |  |
| Montant total des marchés passés dans l'année 2015 avec des établissements de travail protégé :                                                                                                    | Euros                |  |  |  |  |  |
| Montant des dépenses en vue de faciliter l'insertion professionnelle des personnes handicapées : Euros                                                                                                    |                      |  |  |  |  |  |
| Montant des dépenses en vue d'accueillir ou maintenir dans l'emploi des personnes lourdement handicapées : Euros                                                                                                    |                      |  |  |  |  |  |
| Montant des dépenses d'aménagement des postes de travail des agents reconnus inaptes : Euros                                                                                                    |                      |  |  |  |  |  |

#### Positions statutaires particulières - Situation au 31/12/2015

| Nombre d | 'agents originaires de la c   | ollectivité détachés da             | ans une autre structure | (article 64)             | (Fonctionnaires un | iquement) :    |                |  |
|----------|-------------------------------|-------------------------------------|-------------------------|--------------------------|--------------------|----------------|----------------|--|
|          | Fonction Publique<br>d'Etat : | Fonction Publique<br>Hospitalière : | Autres collectivités :  | Autres str<br>(ex : FPEl | uctures<br>JE) :   |                |                |  |
| Hommes   |                               |                                     |                         |                          |                    |                |                |  |
| Femmes   |                               |                                     |                         |                          |                    |                |                |  |
| Nombre d | agents originaires d'une a    | autre structure mis à c             | lisposition :           | Hommes                   | 1                  | Femme          | <u>s</u>       |  |
|          |                               |                                     | Fonctio                 | onnaires                 | Non titulaires     | Fonctionnaires | Non titulaires |  |
| N        | 1is à disposition de votre d  | collectivité :                      |                         |                          |                    |                |                |  |
| d        | ont originaires de la Fonc    | tion Publique d'Etat :              |                         |                          |                    |                |                |  |

#### Ecran 4/8

#### 1 – Saisir les informations de la collectivité

| Acquirances chêmage Budget de fenctionnement D                                          | ánoncoc do                 | narrannal                                 |
|-----------------------------------------------------------------------------------------|----------------------------|-------------------------------------------|
| - Assurances chomage - Budget de Tonctionnement - D                                     | epenses ae                 | personner                                 |
| Gestion de l'indemnisation du chômage de vos anciens agents :                           | Titulaires                 | Non Titulaires                            |
| En auto- assurance sans convention de gestion avec Pôle Emploi ?                        | Oui 💌                      | Non                                       |
| En auto- assurance avec convention de gestion avec Pôle Emploi ?                        | Oui                        | Non 💌                                     |
| Adhésion au régime d'assurance chômage ?                                                |                            | Oui 💌                                     |
| Montant des dépenses de fonctionnement de la collectivité (compte administratif 2015) : | Eur                        | ros                                       |
| Dépenses de personnel :                                                                 | Eur                        | ros                                       |
| Coûts de formation                                                                      |                            |                                           |
| Montant versé au CNFPT au titre de la cotisation obligatoire :                          | 3 200,00 Eur               | ros                                       |
| Montant versé au CNFPT au delà de la cotisation obligatoire (formations payantes) :     | 800,00 Eur                 | ros                                       |
| Montant versé aux autres organismes :                                                   | 500,00 Eur                 | ros                                       |
| Frais de déplacement à la charge de la collectivité :                                   | 150 Eur                    | ros                                       |
|                                                                                         |                            |                                           |
| Actions sociales                                                                        |                            |                                           |
| Subventions versées au comité d'oeuvres Oui  Cotisatio                                  | ons versées à un           | ocomité Oui 👻                             |
| sociales local : organism                                                               | ne intercollectiv          | ités):                                    |
| Prestations servies directement par la Oui                                              |                            |                                           |
|                                                                                         |                            |                                           |
| Participation financière aux contrats et règlements de protection sociale co            | omplémentaire -            |                                           |
| Santé                                                                                   | - Prévoyance               | tion do                                   |
| participation :                                                                         | participation :            |                                           |
| Total Catégorie A. Catégorie B. Catégorie C.                                            |                            | Total Catégorie A Catégorie B Catégorie C |
| Montant                                                                                 | Montant                    |                                           |
| participation                                                                           | participation <sup>1</sup> | , , , ,                                   |
| via un contrat ou un règlement                                                          | via un contrat (           | ou un règlement                           |
|                                                                                         | labellisé                  |                                           |
| Total Catégorie A Catégorie B Catégorie C                                               |                            | Total Catégorie A Catégorie B Catégorie C |
| Nombre                                                                                  | Nombre<br>Bénéficiaire     |                                           |
|                                                                                         |                            |                                           |

#### **Ecran 5/8**

#### 1 – Saisir les informations de la collectivité

| Prévention                                                                                                    |                                     |
|----------------------------------------------------------------------------------------------------|-------------------------------------|
| NOMBRE D'AGENTS AFFECTES A LA PREVENTION :                                                                     | Agents de la<br>Collectivité        |
| Assistants chargés de la mise en oeuvre des actions de prévention dans la collectivité                         |                                     |
| Agents chargés des fonctions d'inspection en hygiène et sécurité dans la collectivité (ACFI)                   |                                     |
| Médecins de prévention                                                                                         |                                     |
| Autres personnes affectées à la prévention (animateurs, formateurs prévention, conseillers<br>en prévention,)  |                                     |
| FORMATIONS ET AUTRES ACTIONS DE PREVENTION :                                                                   | Montant en<br>euros Nombre de jours |
| Formation obligatoire des agents chargés de la mise en oeuvre des actions de prévention                        |                                     |
| Formation obligatoire des membres du comité d'hygiène et sécurité                                              |                                     |
| Formation dans le cadre des habilitations (incendies, secourisme,)                                             |                                     |
| Dépenses relatives aux interventions en matière de prévention et de sécurité                                   |                                     |
| Dépenses correspondant aux mesures prises dans l'année pour l'amélioration des conditions de                   | e travail :                         |
| DOCUMENTS DE PREVENTION:                                                                                       |                                     |
| Votre collectivité dispose-t-elle d'un document unique d'évaluation des risques professionnels au 31/12/2015 ? | Oui                                 |
| Votre collectivité dispose-t-elle d'un plan de prévention des risques<br>psychosociaux au 31/12/2015 ?         | Oui                                 |
| DEMARCHE DE PREVENTION:                                                                                        |                                     |
| Démarche de prévention des troubles musculo-squelettiques (TMS)?                                               | Oui                                 |
| Démarche de prévention des risques cancérogènes, mutagènes,<br>toxiques pour la reproduction (CMR) ?           | Oui                                 |
| D'autres démarches de prévention des risques ?                                                                 | Oui                                 |
|                                                                                                    |                                     |

#### 1 – Saisir les informations de la collectivité

#### Ecran 6/8

| vant départ en congé :                                                                            | Oui 💌               |           |                                                          |
|---------------------------------------------------------------------------------------------------|---------------------|-----------|----------------------------------------------------------|
| Nombre d'agents avant bénéficié dans l'année 2015                                                 | Hommes              | Femmes    | 1                                                        |
|                                                                                                   |                     | 1 entries | * Disponibilité pour élever un enfant de moins de 8 ans. |
|                                                                                                   |                     |           | donner des soins à un enfant à charge au conjoint, etc.  |
| Disponibilite pour elever un enfant de moins de 8 ans, •                                          |                     |           | -                                                        |
| Congé de solidarité familialle **                                                                 | I                   |           | * * Accompagnement des personnes en fin de vie ou        |
| Disponibilité pour convenances personnelles                                                       |                     |           | dépendance                                               |
| Autres congés de plus de 6 mois                                                                   |                     |           |                                                          |
| ı retour de congé :                                                                               | Oui 💌               | 1         |                                                          |
| Nombro d'acosto avant béséfició dans l'appés 2015                                                 |                     |           | r                                                        |
|                                                                                                   | Hommes              | Femmes    | * Disponibilité pour élever un enfant de moins de 8 ans, |
| Congé parental                                                                                    |                     |           | donner des soins à un enfant à charge au conjoint, etc.  |
| Disponibilité pour élever un enfant de moins de 8 ans,*                                           |                     |           |                                                          |
| Congé de solidarité familialle **                                                                 |                     |           | * * Accompagnement des personnes en fin de vie ou        |
| Disponibilité pour convenances personnelles                                                       |                     |           | dépendance                                               |
| Autres congés de plus de 6 mois                                                                   |                     |           |                                                          |
| ctes de violence physique                                                                         |                     |           |                                                          |
| t ce que certains agents ont été victimes d'actes<br>violence physique, de la part des usagers ou | Oui                 | [         |                                                          |
| autres agents :                                                                                   | r                   |           | r                                                        |
| Nombre d'actes de violence physique envers le personnel                                           | Hommes              | Femmes    |                                                          |
| Emanant du personnel avec arrêt de travail                                                        |                     |           |                                                          |
| Emanant du personnel sans arrêt de travail                                                        |                     |           |                                                          |
| Emanant des usagers avec arrêt de travail                                                         |                     |           |                                                          |
| Emanant des usagers sans arrêt de travail                                                         |                     |           |                                                          |
| arde d'entants                                                                                    |                     |           |                                                          |
| tre collectivité a-t- elle des dispositifs pour favoriser la garde d'e                            | nfants de ses agent | ts :      |                                                          |
| aces réservées en crèche :                                                                        | Oui 💌               |           |                                                          |
| dos tinanciónos nour la gardo d'onfants ou los                                                    | Oui                 |           |                                                          |
| tivités péri-scolaires hors d'un CAS ou d'un COS:                                                 | Non                 | -         |                                                          |
| itivités péri-scolaires hors d'un CAS ou d'un COS:<br>Itres :                                     | Oui 💌               | Ī         |                                                          |

#### 1 – Saisir les informations de la collectivité

#### **Ecran 7/8**

#### **Rémunérations**

|                                                                                     | Montant total des<br>rémunérations<br>annuelles brutes                   | Dont primes et<br>indemnités au titre<br>de l'article 111                       | Dont autres primes<br>et indemnités<br>(art. 88 hors frais)              | Dont NBI                                                                    | Dont primes et<br>indemnités                   | Dont heures sup<br>(IHTS *)    |
|-------------------------------------------------------------------------------------|--------------------------------------------------------------------------|---------------------------------------------------------------------------------|--------------------------------------------------------------------------|-----------------------------------------------------------------------------|------------------------------------------------|--------------------------------|
| Fonctionnaires                                                                      |                                                                          |                                                                                 |                                                                          |                                                                             |                                                |                                |
| Non Titulaires sur emplois permanents                                               |                                                                          |                                                                                 |                                                                          |                                                                             |                                                |                                |
| Assistants maternels                                                                |                                                                          |                                                                                 |                                                                          |                                                                             |                                                |                                |
| Assistants familiaux                                                                |                                                                          |                                                                                 |                                                                          |                                                                             |                                                |                                |
| Autres agents sur emplois non-permanents<br>(y compris collaborateurs de cabinet)   |                                                                          |                                                                                 |                                                                          |                                                                             |                                                |                                |
|                                                                                     | * Montant total versé<br>supplémentaires rému<br>horaires définies par l | au titre de l'Indemnit<br>inérées qui ont été efi<br>le cycle de travail (les l | é Horaire pour Travau<br>fectuées à la demande<br>IFTS relevant des prin | x Supplémentaires (IH<br>e de l'autorité territoria<br>nes de l'article 88) | TS) correspondant au<br>le dès qu'il y a dépas | ux heures<br>sement des bornes |
| Logements de fonction                                                               |                                                                          |                                                                                 |                                                                          |                                                                             |                                                |                                |
| Nombre de logements de fonction                                                     | - pour nécessité                                                         | absolue de service :                                                            | -                                                                        | pour utilité de service                                                     | :                                              |                                |
| Conflits du travail                                                                 |                                                                          |                                                                                 |                                                                          |                                                                             |                                                |                                |
| Votre collectivité est-elle concernée par les grèves Oui 🔽<br>en 2014 et /ou 2015 ? |                                                                          |                                                                                 |                                                                          |                                                                             |                                                |                                |
| Nombre de journées de grève sur mot d'ordre                                         | •                                                                        | national                                                                        | local                                                                    | non précisé, autres                                                         |                                                |                                |
|                                                                                     | - en 2015 :                                                              |                                                                                 |                                                                          |                                                                             |                                                |                                |
|                                                                                     | - en 2014 :                                                              |                                                                                 |                                                                          |                                                                             |                                                |                                |
|                                                                                     |                                                                          |                                                                                 |                                                                          |                                                                             |                                                |                                |

#### Droits syndicaux

| Journées d'autorisations spéciales d'absence accordées en application de l'article 16 du décret du 3 avril 1985 :                           |  |
|----------------------------------------------------------------------------------------------------|--|
| Volume du contingent global d'heures d'autorisations spéciales d'absence calculé en application de l'article 14 du décret du 3 avril 1985 : |  |
| Heures de décharges d'activité de service - auxquelles ont droit les organisations syndicales : - effectivement utilisées :                 |  |
| Journées d'absence pour formation syndicale accordées aux fonctionnaires :                                                                  |  |
| Nombre de protocoles d'accords (avec seuil complémentaire)                                                                                  |  |

1 – Saisir les informations de la collectivité

#### Ecran 8/8

| Coordonnées de la<br>Nom :<br>Prénom :<br>Fonction :<br>Numéro de téléphone :                                                                                                    | Horaires de présence         Lundi :       Matin         Mardi :       Matin         Mardi :       Matin         Mercredi :       Matin         Jeudi :       Matin         Matin       Après-midi         Jeudi :       Matin         Matin       Après-midi         Jeudi :       Matin         Matin       Après-midi         Jeudi :       Matin         Matin       Après-midi |  |  |  |  |  |
|----------------------------------------------------------------------------------------------------|----------------------------------------------------------------------------------------------------|--|--|--|--|--|
| Adresse Email :                                                                                                    | Samedi : Matin Après-midi                                                                                                    |  |  |  |  |  |
| Adresse postale –<br>Adresse :<br>Complément adresse :<br>Code Postal :<br>Canton :                                                                                                    | 44200 Ville : Nantes                                                                                                    |  |  |  |  |  |
| Bilan social         Date prévisionnelle de présentation et de validation par le CT du         rapport sur l'état de votre collectivité au 31/12/2015 :         Votre collectivité avait-elle transmis son bilan social en 2013 ?:         Oui       Non |                                                                                                    |  |  |  |  |  |

Pour plus d'informations sur cet écran, cliquer sur le bouton Aide Aide

- 2 Saisir les informations des agents
- Vérifier les informations déjà renseignées.
- ✓ Compléter les indicateurs.
- Renseigner les informations portant sur les non-titulaires.
- Valider après chaque agent.

![](_page_9_Picture_6.jpeg)

Ne pas supprimer les agents partis durant l'année 2015

![](_page_9_Picture_8.jpeg)

#### 2 - Saisir les informations des agents

#### **Ecran 1/7**

| Personner                                                                          |                   |                                                                                                    |
|------------------------------------------------------------------------------------|-------------------|----------------------------------------------------------------------------------------------------|
| Nom: ANGOMARD                                                                      | Prénom : Nathalie | Date de Naissance<br>(exemple : 15/06/1967) : 01/07/1970                                                                                                    |
| Sexe: H C F 🖲                                                                      |                   |                                                                                                    |
| Agent sur emploi permanent :                                                       | Oui 🖲 Non C       | Type d'Agent sur emploi permanent                                                                                                    |
|                                                                                    |                   | Titulaire<br>Stagiaire<br>Non Titulaire - Remplaçant (Article 3-1)<br>Non Titulaire - Affecté sur un poste vacant (Article 3-2)<br>Non Titulaire - Pas de cadre d'emploi existant (Article 3-3,1°)<br>Non Titulaire - Catégorie A selon les fonctions ou pour des besoins de service (Article 3-3,2°)<br>Non Titulaire - Secrétaire de mairie, communes de moins de 1.000 habitants (Article 3-3,3°)<br>Non Titulaire - Temps non complet des communes de moins de 1000 hab., (Article 3-3,4°)<br>Non Titulaire - Communes de moins de 2000 hab. (Article 3-3,5°) |
| L'agent est-il arrivé en 2015 ?                                                    | Oui 🦳 Non 🖲       | Non Titulaire - Autres                                                                                                    |
| L'agent a-t-il quitté la collectivité en 20<br>(agent non présent au 31/12/2015) ? | Oui O Non 🖲       |                                                                                                    |

| - Quotité de Travail<br>Temps Complet ? Oui | Non C Type Temps Complet :          | Temps Ple | in        | •              |        |           |           |
|---------------------------------------------|-------------------------------------|-----------|-----------|----------------|--------|-----------|-----------|
| Cycle de travail : Cycle                    | e hebdomadaire 💌                    |           |           |                |        |           |           |
| Emploi                                      |                                     |           |           |                |        |           |           |
| Catégorie hiérarchique :                    | Catégorie A                         | -         | Filière : | Administrative |        | -         |           |
| Cadre Emploi :                              | Attachés                            |           |           |                | -      |           |           |
| Grade :                                     | Attaché                             |           |           |                | -      |           |           |
|                                             |                                     |           |           |                |        |           |           |
|                                             |                                     |           |           |                |        |           |           |
|                                             |                                     |           |           |                |        |           |           |
|                                             |                                     |           |           |                |        |           |           |
| Pour plus d'informations sur c              | et ácran cliquer sur le houton Aide | Aide      |           | Annuler        | Sauver | Précédent | Suivant > |

#### 2 - Saisir les informations des agents

| Mouvements de personnel :                                             | entrées et sorties |                                      |   |
|-----------------------------------------------------------------------|--------------------|--------------------------------------|---|
| Date d'entrée dans la collectivité quel q<br>(exemple : 15/03/1983) : | jue soit le statut | Date d'entrée sur emploi permanent : |   |
| Est-il détaché d'une autre structure ?                                | Oui • Non O        | Sur un emploi :                      | • |
| Position particulière au 31/12/2015 :                                 |                    | •                                    |   |
|                                                                       |                    |                                      |   |
|                                                                       |                    |                                      |   |

#### Titularisations et stages

| Titularisé à l'issue de son stage en 2015 ?                                   | Oui 🔿 Non 💿 |
|-------------------------------------------------------------------------------|-------------|
| Titularisé (sans stage) sur un emploi permanent<br>de fonctionnaire en 2015 ? | Oui O Non @ |
| Nommé stagiaire en 2015 ?                                                     | Oui C Non 🖲 |
| Prolongation de stage en 2015 ?                                               | Oui 🔿 Non 🔎 |
| Titularisation dans le cadre de la loi Sauvadet<br>en 2015?                   | Oui C Non 🕫 |
| Refus de titularisation en 2015 ?                                             | Oui O Non 🕫 |

![](_page_11_Picture_7.jpeg)

#### 2 - Saisir les informations des agents

#### **Ecran 3/7**

| Avancement de grade en 2015 ?                          | Oui C Non 📀 |
|--------------------------------------------------------|-------------|
| Avancement d'échelon en 2015 ?                         | Oui C Non 📀 |
| Promotion interne au sein de la collectivité en 2015 ? | Oui C Non 💿 |

#### Inaptitudes

| L'agent a-t-il demandé à être reclassé au cours de l'année 2015 ?                                                                              |            |      |     |            |
|----------------------------------------------------------------------------------------------------|------------|------|-----|------------|
| - suite à une inaptitude liée à un accident de travail ou à une maladie professionn                                                            | elle ? Ou  | i) O | Non | 0          |
| - suite à une inaptitude liée à d'autres facteurs ?                                                                                            | Ou         | u O  | Non | 0          |
| A-t-il effectivement été reclassé ?                                                                                                    |            |      |     |            |
| - suite à une inaptitude liée à un accident de travail ou à une maladie professionn                                                            | ielle ? Ou | i O  | Non | $\odot$    |
| - suite à une inaptitude liée à d'autres facteurs ?                                                                                            | Ou         | i O  | Non | 0          |
| Est-il considéré définitivement inapte dans son emploi au cours de l'année<br>par le(s) médecin(s) de médecine professionnelle ou préventive ? | Ou         | u O  | Non | 0          |
| A-t-il bénéficié d'un temps partiel thérapeutique en 2015 ?                                                                                    | Ou         | i O  | Non | $^{\circ}$ |
| A-t-il bénéficié d'un aménagement d'horaire ou d'aménagement de poste de travail ?                                                             | Ou         | i O  | Non | $^{\circ}$ |
| A-t-il été mis en disponibilité d'office en 2015 pour raisons médicales ?                                                                      | Ou         | i O  | Non | $^{\circ}$ |
| A-t-il été mis à la retraite en 2015 pour invalidité ?                                                                                         | Ou         | i O  | Non | $^{\circ}$ |
| A-t-il été licencié en 2015 pour inaptitude physique ?                                                                                         | Ou         | i O  | Non | ۲          |
|                                                                                                    |            |      |     |            |

#### Travailleurs handicapés

L'agent est-il handicapé BOETH ? Oui 🔿 Non 📀

#### 2 - Saisir les informations des agents

| Ecran 4 | 4/7 |
|---------|-----|
|---------|-----|

| Abarness at Diamas and factions of                                                                                                    |                                                                                                    |  |  |  |  |  |
|----------------------------------------------------------------------------------------------------|----------------------------------------------------------------------------------------------------|--|--|--|--|--|
| Absences et Risques professionnels                                                                                                    |                                                                                                    |  |  |  |  |  |
| L'agent a-t-il été absent au moins un jour dans l'année ?                                                                                                    | u 🔽                                                                                                    |  |  |  |  |  |
| Nombre de jours en maladie ordinaire :                                                                                                    |                                                                                                    |  |  |  |  |  |
| Nombre de jours en longue maladie, maladie de longue durée ou maladie grave :                                                                                                    |                                                                                                    |  |  |  |  |  |
| Accidents de travail / Maladies professionnelles     Tous les accidents doivent être comptés,     même s'ils ne donnent pas lieu à arrêt de travail.     Nombre d'accidents de travail imputables au service :     Nombre d'accidents de travail imputables au trajet :     Nombre de maladies professionnelles reconnues: | Nombre de jours d'absence pour accidents imputables au service :<br>Nombre de jours d'absence pour accidents imputables au trajet :<br>Nombre de jours d'absence pour maladies professionnelles<br>reconnues : |  |  |  |  |  |
| Nombre de jours d'absence pour maternité, adoption ou congé paternité et d'accueil de l'enfant :                                                                                                    |                                                                                                    |  |  |  |  |  |
|                                                                                                    |                                                                                                    |  |  |  |  |  |
| Nombre de visites médicales spontanées chez le médecin de prévention (à la demande d                                                                                                    | e l'agent) :                                                                                                    |  |  |  |  |  |
| Nombre d'allocations temporaires d'invalidité (ATI) attribuées :                                                                                                    |                                                                                                    |  |  |  |  |  |

#### 2 - Saisir les informations des agents

#### **Ecran 5/7**

| Conditions de travail                                                         |     |         |     |         |                   |
|-------------------------------------------------------------------------------|-----|---------|-----|---------|-------------------|
| L'agent a-t-il fait une demande de passage à temps partiel ?                  | Oui | Θ       | Non | 0       |                   |
| Combien de demandes a-t-il présenté ?                                         |     |         |     |         |                   |
| La demande a-t-elle été acceptée ?                                            | Oui | $\circ$ | Non | 0       |                   |
| S'agissait-il de sa première demande ?                                        | Oui | 0       | Non | 0       |                   |
| Sa quotité a-t-elle été modifiée ?                                            | Oui | 0       | Non | 0       |                   |
| L'agent a-t-il fait une demande de retour au temps plein ?                    | Oui | $\odot$ | Non | 0       |                   |
| A-t-il effectué des heures supplémentaires ou<br>complémentaires rémunérées ? | Oui | œ       | Non | 0       | Si oui, combien ? |
|                                                                               |     |         |     |         |                   |
| L'agent a-t-il des contraintes de travail particulières ?                     | Oui | œ       | Non | 0       |                   |
| Horaires décalés ?                                                            | Oui | $\circ$ | Non | $\circ$ |                   |
| Travail de nuit ?                                                             | Oui | $\circ$ | Non | 0       |                   |
| Travail le week-end ?                                                         | Oui | $\circ$ | Non | 0       |                   |
|                                                                               |     |         |     |         |                   |

#### 2 - Saisir les informations des agents

|                                                         | 600                                      | ~                                       |              |                   |                               |
|---------------------------------------------------------|------------------------------------------|-----------------------------------------|--------------|-------------------|-------------------------------|
| L'agent a-t-il suivi des journées de formation ?        | Oui 🧐 Non                                |                                         |              |                   |                               |
| Nombre de jours de formation                            |                                          |                                         |              |                   |                               |
| Organisée par :                                         | CN                                       | FPT                                     | Colloctivité |                   | Dept DIE (dreit               |
|                                                         | au titre de la<br>cotisation obligatoire | au delà de la<br>cotisation obligatoire | Collectivite | Autres organismes | individuel à la<br>formation) |
| Préparation aux concours et examens d'accès à la F.P.T. |                                          |                                         |              |                   |                               |
| Formation prévue par les statuts particuliers           |                                          |                                         |              |                   |                               |
| - dont formation d'intégration                          |                                          |                                         |              |                   |                               |
| - dont formation de professionnalisation                |                                          |                                         |              |                   |                               |
| Formation de perfectionnement                           |                                          |                                         |              |                   |                               |
| Formation personnelle (hors congés formation)           |                                          |                                         |              |                   |                               |

#### Ecran 6/7

#### **Ecran 7/7**

Valider

#### 2 - Saisir les informations des agents

#### Validation de l'expérience, bilan de compétence et congé de formation

| Validation des acquis et des expériences | L'agent a-t-il déposé un dossier de VAE dans l'année 2015 ?                        | Oui | $\odot$    | Non | œ |
|------------------------------------------|------------------------------------------------------------------------------------|-----|------------|-----|---|
|                                          | L'agent a-t-il un dossier de VAE en cours                                          | Oui | $\odot$    | Non | œ |
|                                          | Le dossier VAE de l'agent a-t-il débouché dans l'année 2015 sur une validation?    | Oui | $\odot$    | Non | œ |
|                                          |                                                                                    |     |            |     |   |
| Bilans de compétence                     | L'agent a-t-il fait l'objet d'un bilan de compétence financé par la collectivité : | Oui | $^{\circ}$ | Non | ſ |
| Congé de formation                       | L'agent a-t-il bébéficié d'un congé de formation:                                  | Oui | $^{\circ}$ | Non | œ |

| Divers                                                    |             |  |
|-----------------------------------------------------------|-------------|--|
| L'agent possède-t'il un compte épargne temps ?            | Oui 💿 Non 🔿 |  |
| A-t-il été ouvert en 2015 ?                               | Oui 🔍 Non 🔍 |  |
| Nombre de jours accumulés au 31/12/2015 :                 |             |  |
| Dont nombre de jours versés au titre<br>de l'année 2015 : |             |  |
| Nombre de jours utilisés sous forme de congés en 2015     | :           |  |
| Nombre de jours indemnisés en 2015 :                      |             |  |
| Nombre de jours pris en compte au titre de la RAFP * e    | n 2015 :    |  |
| *Régime de retraite additionnel dans la fonction publique | (RAFP)      |  |

### La saisie agent par agent... Vérifier et transférer

![](_page_17_Figure_1.jpeg)

Lorsque tous les agents présents tout ou partie de l'année 2015 sont renseignés (titulaires, stagiaires et nontitulaires) :

> 1 – Production du tableau des effectifs afin de contrôler les données

2 – Le transfert des données !

Une fois la <mark>saisie terminée, cliqu</mark>er sur « transfert vers le bilan social ». L'opéra<mark>tion vient alimenter les do</mark>nnées agrégées du bilan social et les graphiques.

![](_page_17_Picture_6.jpeg)

# Service valorisation de l'emploi public Centre de gestion de Loire-Atlantique

# 02 40 20 63 84 emp<mark>loi@cdg44</mark>.fr

![](_page_18_Picture_2.jpeg)

Centre de Gestion de la Fonction Publique Territoriale de Loire-Atlantique